## Пример настройки сетевого доступа пользователям домашней сети к ресурсам USB-накопителя, который подключен к интернет-центру серии Keenetic с микропрограммой NDMS V2

1. Подсоедините накопитель к свободному разъёму USB интернет-центра.

2. Интернет-центр автоматически распознает и установит накопитель в системе. Если накопитель содержит разделы, они будут установлены.

Подключитесь к веб-конфигуратору интернет-центра и на вкладке Системный монитор > Система убедитесь, что накопитель определился (см. подраздел USB-устройства).

| Системный монитор                                                                                                    |                                                                                                    |                                                                                                    |                                                                                                    |
|----------------------------------------------------------------------------------------------------|----------------------------------------------------------------------------------------------------|----------------------------------------------------------------------------------------------------|----------------------------------------------------------------------------------------------------|
| Система Маршруты Сое                                                                                                    | единения Домашняя сеть К                                                                                                    | (лиенты Wi-Fi USB                                                                                                    |                                                                                                    |
| Действующее подключени                                                                                                    | ие к Интернету                                                                                                    | Информация с                                                                                                    | осистеме                                                                                                    |
| МGTS_GPON_BA6,<br>Состояние<br>Основная сеть<br>Точка доступа<br>Уровень сигнала<br>Ширина канала<br>Канальная скорость<br>Стандарт<br>Адрес IPv4<br>Маска подсети<br>МАС-адрес<br>Длительность<br>Прием<br>Восовано | A WifiMaster0/WifiS<br>Доступ в Интернет<br>MGTS GPON BA6A<br>dc:02:8e:d5:67:32<br>all<br>20 МГц<br>130 Мбит/с<br>802.11n<br>192.168.0.44<br>255.255.255.0<br>ee:43:f6:00:9d:3c<br>03:10:07<br>165 бит/с<br>74 бит/с | Station0 Модель<br>Сервисный код<br>Версия NDMS<br>Обновления<br>Режим работы<br>Текущее время<br>Загрузка ЦП<br>Память<br>Файл подкачки<br>Имя устройства<br>Рабочая группа | Keenetic II         830-202-773-617-365         v2.05(ААFG.0)C4         Her         Интернет-центр (Основной)         03:33:35         21/5/2016 14:41:22         1%         17% (22/128 M6)         0 из 0 M6         A         Keenetic         WV-FI 2.4 ГГц |
| Принято                                                                                                    | 83.26 M6                                                                                                    | Состояние                                                                                                    | Включена                                                                                                    |
| Отправлено Вroadband connect                                                                                                    | 5.239 M6<br>ion ISP                                                                                                    | Радиоканал<br>Основная сеть                                                                                                    | 11<br><u>Keenetic-4128</u>                                                                                                    |
| DNS                                                                                                    |                                                                                                    | USB-устройст                                                                                                    | 88                                                                                                    |
| Серверы DNS Домены                                                                                                    |                                                                                                    | Тип                                                                                                    | Имя                                                                                                    |
| 192.168.0.1                                                                                                    |                                                                                                    | storage                                                                                                    | 04F3-437A.                                                                                                    |
|                                                                                                    |                                                                                                    | Сетевые разъ<br>4 3                                                                                                    | емы<br>2 1 0<br>100М<br>FDX                                                                                                    |

## Более полную информацию по подключенному накопителю вы найдёте на вкладке USB. Системный монитор

| истема    | Маршруты     | Соединения | Домашняя сеть | Клиенты Wi-F | i USB    |              |            |             |  |
|-----------|--------------|------------|---------------|--------------|----------|--------------|------------|-------------|--|
| Накопи    | гели         |            |               |              |          |              |            |             |  |
| Названи   | ie USB no    | орт Файлов | ая система    | Емкость      | Свободно | Пользователь | Доступ FTP | Доступ CIFS |  |
| 64F9-437  | 7 <b>A</b> 1 | vfat       |               | 1.918 Гб     | 1.912 Гб | admin        |            | ×           |  |
| Принтер   | ы            |            |               |              |          |              |            |             |  |
| Названи   | e            | _          | USB порт      | Сост         | ояние    |              |            | _           |  |
| (отсутсти | вуют)        |            |               |              |          |              |            |             |  |

3. Далее перейдите в меню **Приложения > Сеть MS Windows** и убедитесь, что включен сервер сети MS Windows, а также установлены галочки в полях **Автоматическое монтирование** и **Разрешить доступ без авторизации**.

| Приложе                         | ения                                                                                                    |                                                                                                    |                                      |     |  |  |  |  |  |
|---------------------------------|----------------------------------------------------------------------------------------------------|----------------------------------------------------------------------------------------------------|--------------------------------------|-----|--|--|--|--|--|
| Файл подк                       | качки Сеть MS Windows FTF                                                                                                    | Р Права доступа                                                                                                    |                                      |     |  |  |  |  |  |
| Серве                           | ер сети Microsoft Win                                                                                                    | dows                                                                                                    |                                      |     |  |  |  |  |  |
| Предос                          | Предоставляет доступ к принтерам и файлам на подключаемых USB-носителях через сеть Microsoft Windows.                                                              |                                                                                                    |                                      |     |  |  |  |  |  |
| Pa                              | Включить: 😢<br>Автоматическое монтирование: 😢<br>Разрешить доступ без авторизации: 😢<br>Имя сервера: Кеелеtic (изменить)<br>Рабочая группа: WORKGROUP<br>Сохранить |                                                                                                    |                                      |     |  |  |  |  |  |
| Точка мо                        |                                                                                                    |                                                                                                    |                                      |     |  |  |  |  |  |
| 64F9-437                        | 7A:                                                                                                    | USB                                                                                                    |                                      | yes |  |  |  |  |  |
| Добави<br>Сет на<br>Имя<br>(отс | ить общий ресурс<br>астройка общего сетевого<br>Введите точку монтирования, н<br>Точка монт<br>Название общег                                                      | р ресурса<br>название ресурса и краткое оп<br>пирования: 64F9-437A:<br>о ресурса: USB<br>Описание: USB-Flash<br>Сохранить | исание.<br><br>Отмена Удалить запись |     |  |  |  |  |  |

Если щёлкнуть по записи общего ресурса, откроется окно **Настройка общего сетевого ресурса**, в котором можно выбрать **Точку монтирования** (например, конкретную папку на USB-накопителе или весь диск), **Название общего ресурса** и его короткое описание.

**Внимание!** Меню **Сеть MS Windows** вы увидите только в том случае, если в микропрограмме установлен компонент **Сервер сети Microsoft Windows**.

| Ком              | Компоненты: Applications                                      |  |  |  |  |  |  |
|------------------|---------------------------------------------------------------|--|--|--|--|--|--|
|                  | BitTorrent-клиент Transmission                                |  |  |  |  |  |  |
| ×                | Интернет-фильтр Яндекс.DNS                                    |  |  |  |  |  |  |
|                  | Интернет-фильтр SkyDNS                                        |  |  |  |  |  |  |
|                  | DLNA-сервер                                                   |  |  |  |  |  |  |
| ×                | FTP-сервер                                                    |  |  |  |  |  |  |
|                  | Сервер протокола доступа к файлам и принтерам в сетях Windows |  |  |  |  |  |  |
| □ \ <sub>1</sub> | UDP-HTTP прокси (udpxy)                                       |  |  |  |  |  |  |

Информация по обновлению компонентов микропрограммы NDMS V2 представлена в статье: <u>Б3-2681</u>

**Важно!** В настройках по умолчанию интернет-центр находится в рабочей группе **WORKGROUP**.

Если вы хотите, чтобы Keenetic был виден в **Сетевом окружении** вашей сети, необходимо указать рабочую группу, в которой находятся все остальные пользователи домашней сети. Для этого нажмите на ссылку **изменить**, которая откроет меню **Система > Параметры**. В разделе **Имя системы** в поле **Имя устройства** вы можете изменить имя, которое будет служить для идентификации интернет-центра в сети (NetBIOS-имя), а в поле **Имя рабочей группы** укажите имя рабочей группы, в которой находятся все остальные компьютеры сети. Нажмите кнопку **Применить** для сохранения настроек.

На этом настройка подключения USB-накопителя к интернет-центру завершена. После применения настроек пользователи домашней сети смогут получить доступ к любым совместимым USB-накопителям, подключенным к интернет-центру. Для этого можно использовать его локальный IP-адрес (по умолчанию 192.168.1.1) или NetBIOS-имя (имя устройства).

4. Приведём пример настройки сетевого доступа к ресурсам USB-накопителя из Linux.

Для работы сетевого доступа в ОС Linux используется служба **Samba**. Samba — пакет программ, которые позволяют обращаться к сетевым дискам и принтерам на различных операционных системах по протоколу **SMB/CIFS**. В большинстве дистрибутивов Linux пакет Samba уже установлен по умолчанию. Samba в Linux работает по тому же протоколу CIFS, что и служба общего доступа к файлам и папкам в Windows.

В нашем примере доступ к ресурсам сети будет осуществляться через предустановленный файловый менеджер вашего дистрибутива. Мы будем использовать компьютер с операционной системой на базе ядра Linux (например, Linux Mint 17 с графической средой MATE).

Откройте файловый менеджер (в нашем примере это Caja, но вы можете использовать любой другой, в зависимости от вашего дистрибутива Linux - Thunar, Nautilus, Nemo ...). Зайдите в меню **Переход** > **Сеть** или в подразделе **Места** > **Сеть** щёлкните мышкой по ярлыку **Просмотреть сеть**. Вы должны увидеть ссылку с именем интернет-центра (в нашем примере это Keenetic).

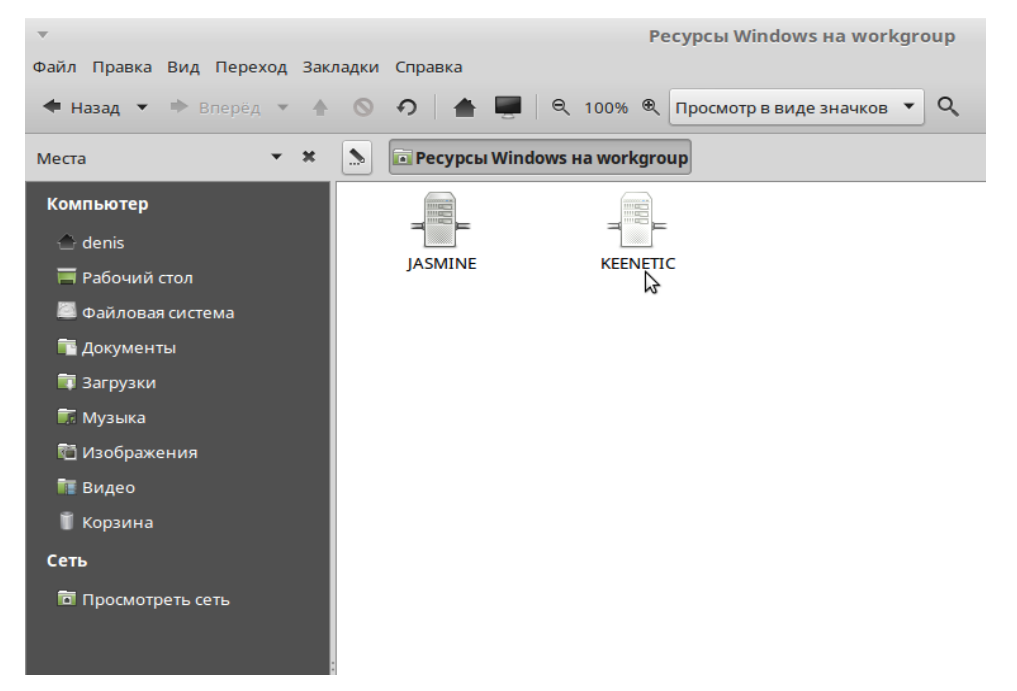

Щёлкните по ссылке интернет-центра и вы увидите название общего сетевого ресурса (в нашем примере это имя USB).

| T                                                    |        |       |           |        |        | I          | Ресурсы Windows на keenetic |
|------------------------------------------------------|--------|-------|-----------|--------|--------|------------|-----------------------------|
| Файл Правка Вид Перех                                | од Зак | ладки | Справка   |        |        |            |                             |
| <table-cell-rows> Назад 💌 🕈 Влерёд</table-cell-rows> | * +    | 0     | の 🛔       | 5      | Q      | 100% 🔍     | Просмотр в виде значков 🔹 🔍 |
| Места                                                | т X    |       | 🖻 Ресурсь | l Wind | lows I | на keeneti | c                           |
| Компьютер                                            |        |       |           |        |        |            |                             |
| 合 denis                                              |        |       |           |        |        |            |                             |
| 🧮 Рабочий стол                                       |        |       | USB       |        |        |            |                             |
| 💹 Файловая система                                   |        |       |           |        |        |            |                             |
| 🛅 Документы                                          |        |       |           |        |        |            |                             |
| 🗊 Загрузки                                           |        |       |           |        |        |            |                             |
| 🗊 Музыка                                             |        |       |           |        |        |            |                             |
| 🛅 Изображения                                        |        |       |           |        |        |            |                             |
| 🛅 Видео                                              |        |       |           |        |        |            |                             |
| 📱 Корзина                                            |        |       |           |        |        |            |                             |
| Сеть                                                 |        |       |           |        |        |            |                             |
| 🗖 Просмотреть сеть                                   |        |       |           |        |        |            |                             |

Затем щёлкнув по названию ресурса вы увидите файлы и папки, которые находятся на USBнакопителе.

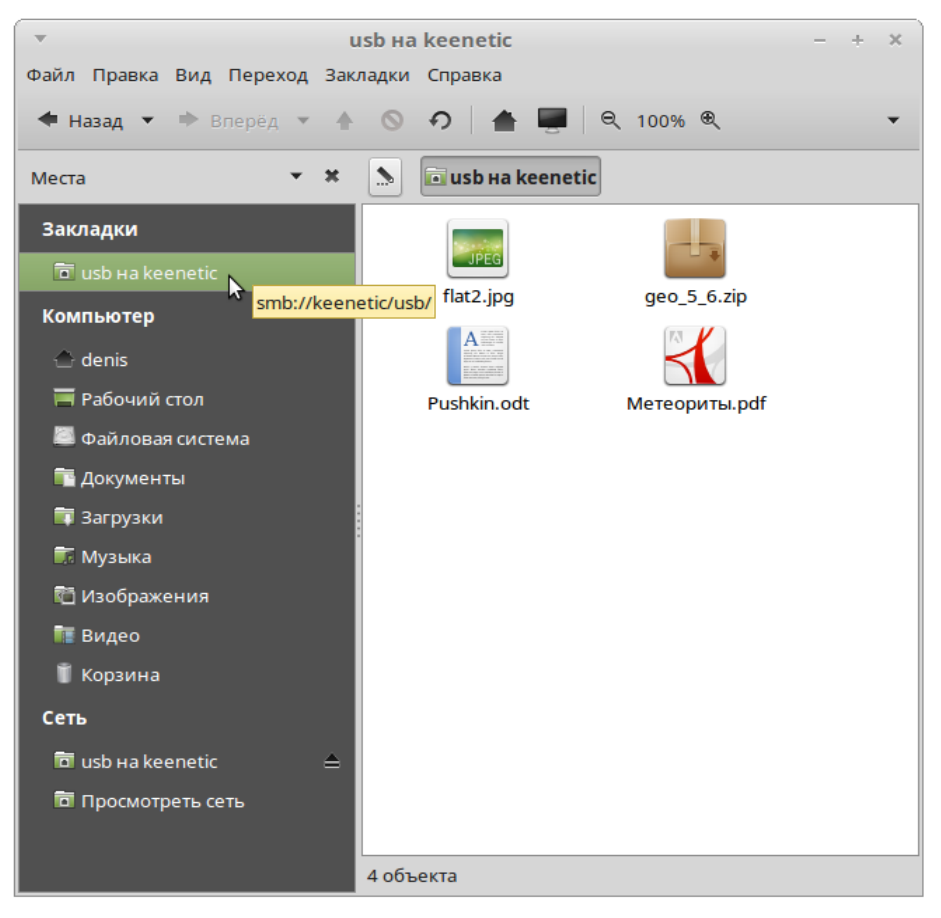

Чтобы в дальнейшем вы имели быстрый доступ к этому ресурсу, добавьте его в **Закладки** файлового менеджера. Перейдите в меню **Закладки** и нажмите **Добавить закладку**.

Затем вы сможете быстро подключаться к ресурсу USB-накопителя, нажав на сохранённую закладку.

В этой статье мы рассмотрели самый простой пример подключения USB-накопителя к интернет-центру и организацию общего сетевого доступа к ресурсам накопителя для всех пользователей домашней сети (доступ без авторизации). Если вам потребуется настроить сетевой доступ к определенным папкам или разделить доступ между отдельными пользователями (например, чтобы пользователи могли смотреть содержимое всего диска, а изменять и создавать файлы только в своей персональной папке), обратитесь к статье "Настройка прав доступа к сетевому диску, подключенному к интернет-центру Keenetic": <u>БЗ-2903</u>